# بدء الاستخدام

## معلومات هامة حول الإعداد

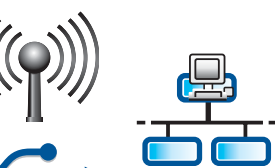

مستخدمو شبكة الاتصال السلكية واللاسلكية: يجب اتباع الإرشادات الواردة في دليل الإعداد هذا لإضافة جهاز HP All-in-One إلى شبكة الاتصال بنجاح.

) مستخدمو كبلات USB: يجب عدم توصيل كبل USB حتى يحين وقت تنفيذ الخطوة "٢١".

# قم بإزالة كافة الأشرطة وقم برفع الشاشة

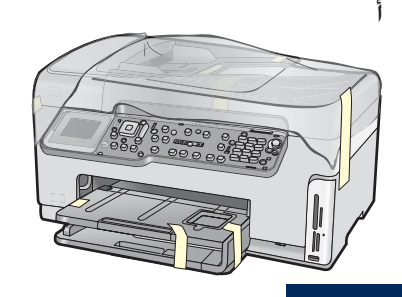

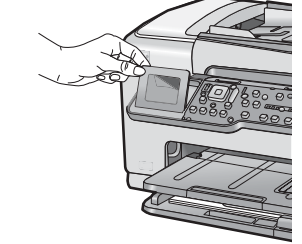

- أ قم بإزالة كافة الأشرطة والأغشية الواقية عن الغطاء وعن الجزء الأمامي والخلفي وجانبي الجهاز.
  - ب قم برفع الشاشة الرسومية الملونة. ثم قم بإزالة الغشاء الواقي. ويمكنك ضبط ارتفاع الشاشة على الوضع المناسب للرؤية.

کبل USB\*

کبل Ethernet\*

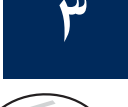

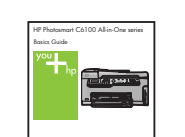

قم بتحديد موقع المكونات

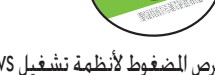

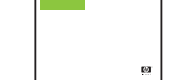

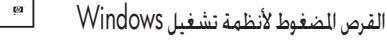

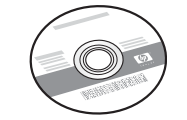

دليل الأساسيات

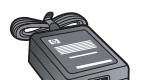

سلك الطاقة

القرص المضغوط لأنظمة تشغيل Mac

محول

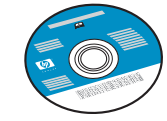

القرص المضغوط الذي يحتوي على الوثائق

يتم إرفاق هذا القرص المضغوط بالنسبة لبعض اللغات التي لا تتوفر التعليمات بها في البرامج.

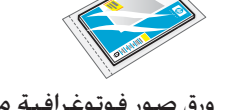

ورق صور فوتوغرافية مقاس ٤ × ٦ بوصة (١٠ × ١٥ سـم)

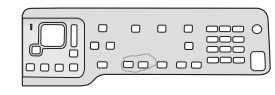

غطاء لوحة التحكم. ربما تم تثبيته

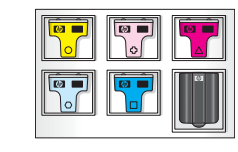

خراطيش الحبر

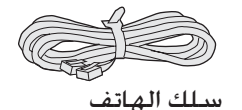

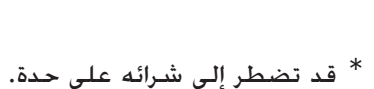

قد تختلف محتويات الصندوق.

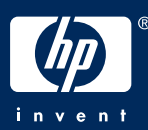

قم بتثبيت غطاء لوحة التحكم (إن لم يكن مثبتًا)

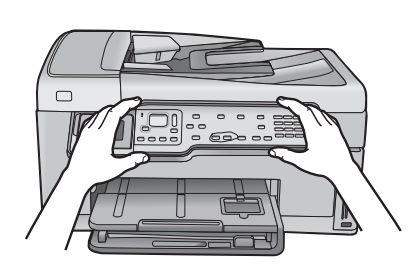

٤

Δ

أ ضع غطاء لوحة التحكم على الأزرار المقابلة له بالجهاز.

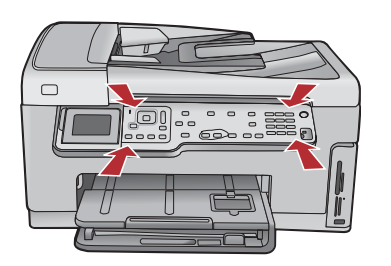

ب اضغط بشدة لأسفل على جميع حواف الغطاء حتى يستقر فى مكانه. تأكد من إدخال كافة الأزرار فى فتحات الغطاء.

قم بتحميل الورق في الدرج السفلي

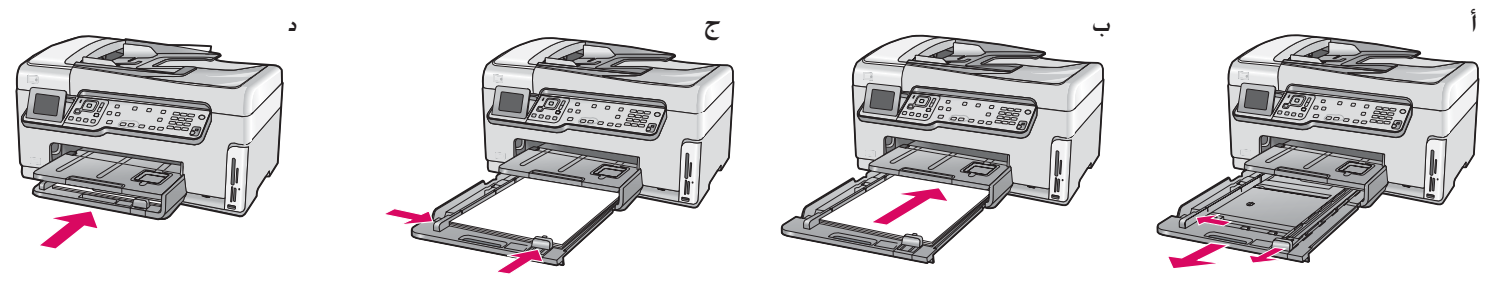

قم بتحميل ورق أبيض عادي في درج الورق السفلي. فالورق الأبيض مطلوب لعملية الحاذاة.

قم بتحميل ورق الصور الفوتوغرافية

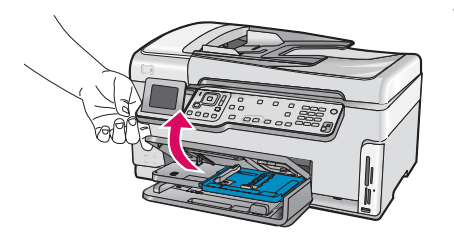

أ ارفع درج الإخراج.

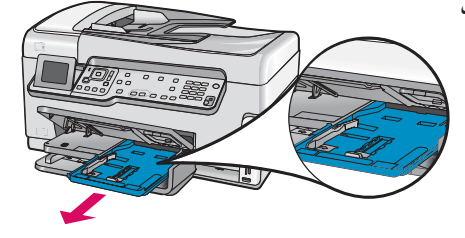

ب اسحب درج الصور الفوتوغرافية.

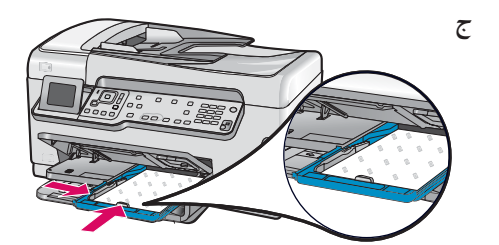

ج قم بتحميل ورق صور فوتوغرافية مقاس ٤ × 1 بوصة (١٠ × ١٥ سم) من حزمة الورق المرفقة كعينة، مع مراعاة أن يكون الوجه اللامع للورق لأسفل فى درج الصور الفوتوغرافية.

تلميح: إذا كان الورق المستخدم يحتوي على

طرف، احرص على أن يكون مواجهًا لك.

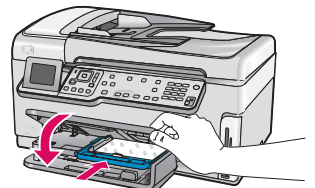

د قم بتحريك درج الإخراج لأسفل، ثم أدخل درج الصور الفوتوغرافية.

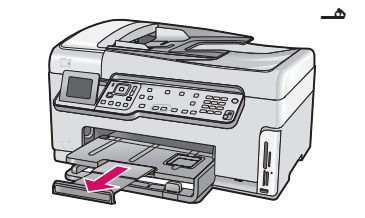

هـ اسحب ملحق الدرج للخارج، ثم ارفع مساك الورق لأعلى.

<u></u>

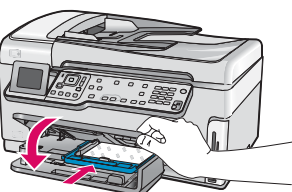

# قم بتوصيل سلك الهاتف المرفق مع الجهاز

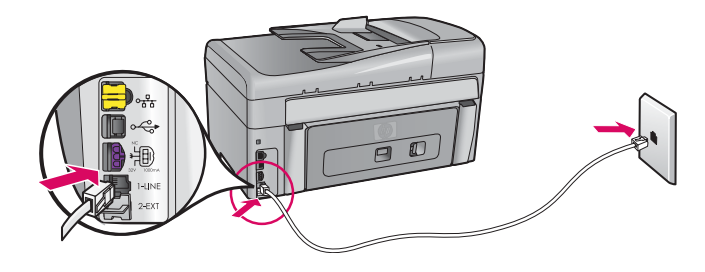

قم بتوصيل أحد طرفي سلك الهاتف المرفق مع الجهاز بالمنفذ المكتوب بجواره **1-LINE** وقم بتوصيل الطرف الآخر بالمقبس الموجود في الحائط.

راجع (دليل الأساسيات) إذا كنت تريد استخدام سلك الهاتف الخاص بك أو الحصول على تعليمات حول خيارات إعداد الفاكس الأخرى.

مستخدمو كبلات **USB:** لا تقم بتوصيل كبل USB حتى يُطلب منك ذلك فيما بعد في الدليل المتوفر بين

# قم

قم بتوصيل سلك الطاقة والمحول

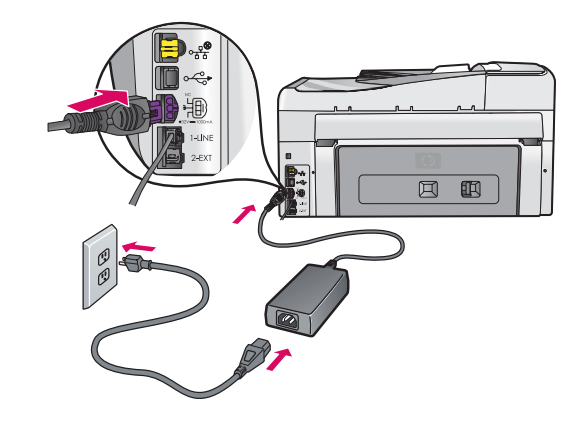

قم بضغط زر التشغيل

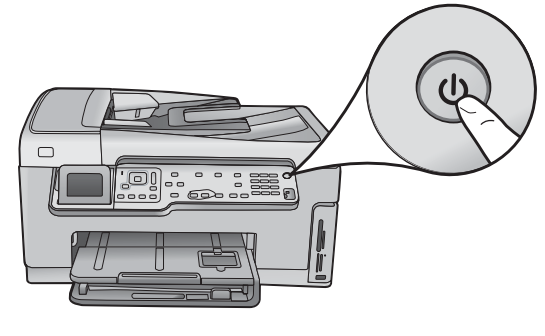

أ بعد ضغط زر التشغيل. انتظر ظهور المطالبة بتحديد اللغة قبل المتابعة.

يديك الآن.

 ب لتعيين لغة الشاشة، استخدم مفاتيح الأسهم لتحديد اللغة الخاصة بك. ثم اضغط OK (موافق)، بعد ذلك قم بتأكيد الاختيار. استخدم مفاتيح الأسهم لتحديد الدولة /المنطقة التي تقيم بها، واضغط OK (موافق). ثم قم بتأكيد الاختيار.

) •

قم بفتح باب الوصول

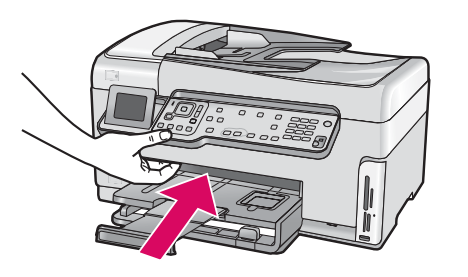

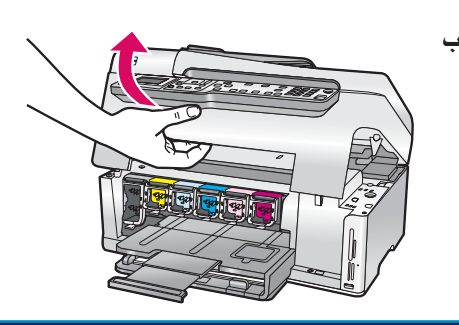

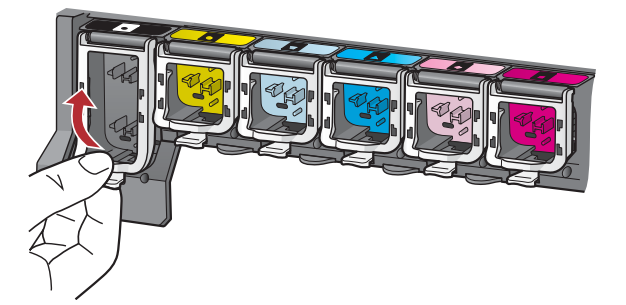

١

١

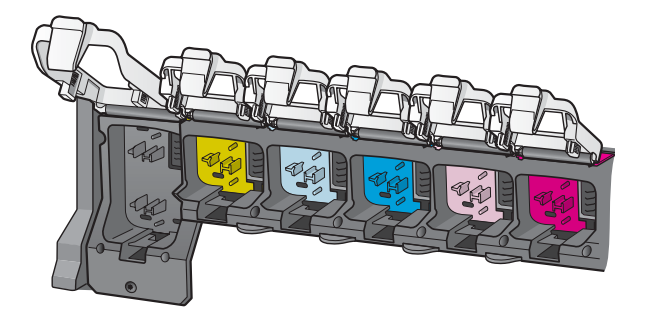

- أ اضغط على الجزء السفلي من كل مزلاج لفتحه. ثم ارفع كل مزلاج.
  - ب ارفع المزاليج الستة.

# م بتركيب خراطيش الحبر الست

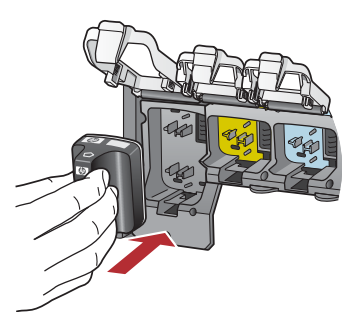

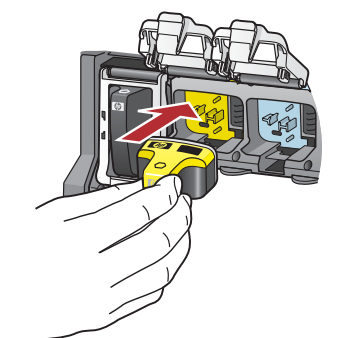

قم بمطابقة لون خرطوشة الحبر ونمطها على اللون والنمط الموجودين على حامل خرطوشة الطباعة.

- أ ادفع خرطوشة الحبر الأسود في الفتحة الأولى الموجودة على اليسار. أغلق المزلاج.
  - ب كرر ذلك مع كل خرطوشة من خراطيش الحبر الألوان.
    - ج خقق من أن كل مزلاج مغلق بإحكام.

ملاحظة: لا تستخدم إلا خراطيش الحبر المرفقة مع الطابعة. تم تركيب الحبر الموجود بهذه الخراطيش خصيصًا لمزجه مع الحبر الموجود في وحدة رأس الطباعة عند الإعداد لأول مرة.

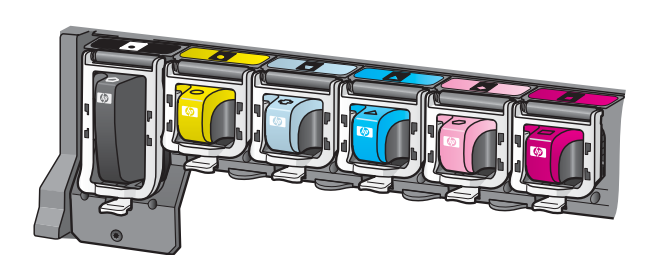

ج

## قم بإغلاق باب الوصول واتباع رسائل المطالبة

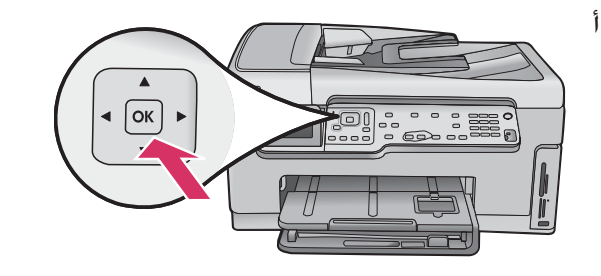

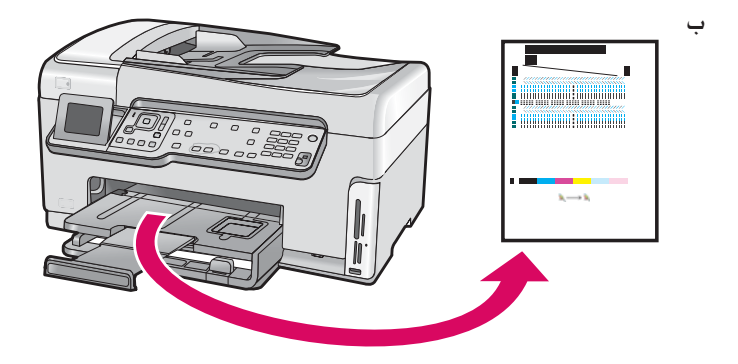

أ بعد إغلاق باب الوصول. تظهر رسالة مطالبة بتحميل ورق أبيض عادي. تأكد من تحميل الورق. ثم اضغط OK (موافق) لبدء العملية.

يبدأ الجهاز في تهيئة خراطيش الحبر ويقوم بمحاذاة الطابعة. تستغرق هذه العملية حوالي ٥ دقائق.

تنبيه: لا تقم بفصل التيار عن جهاز HP All-in-One أو بإيقاف تشغيله في هذه المرحلة. قد تسمع أصواتاً تصدر من الجهاز.

ب بعد طباعة صفحة الحاذاة. تكتمل عملية الحاذاة (الضبط). تفقد الشاشة لعرفة الحالة. ثم اضغط OK (موافق). أعد استخدام صفحة الحاذاة أو تخلص منها.

# ۲٤ قم بتوصيل جهاز HP All-in-One

انتقل إلى الصفحة التالية للحصول على إرشادات حول توصيل جهاز HP All-in-One بجهاز الكمبيوتر أو بالشبكة.

# 10

### أ: اتصال USB – يجب عدم التوصيل الآن

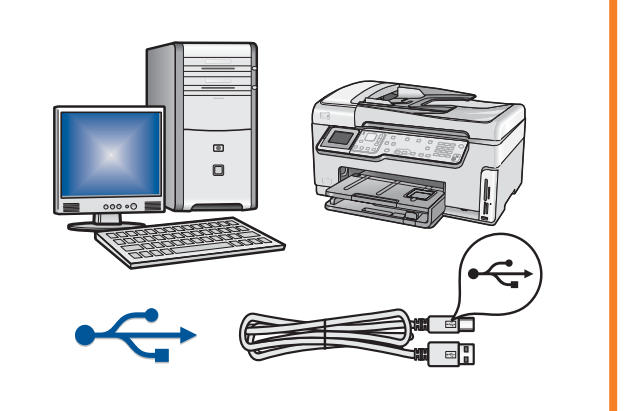

استخدم نوع الاتصال هذا إذا أردت توصيل جهاز HP All-in-One مباشرةً بجهاز كمبيوتر واحد. (لا تقم بتوصيل كبل USB حتى يحين وقت تنفيذ الخطوة "أا"). الأجهزة المطلوبة: كبل USB.

للتعرف على كيفية توصيل **USB**. انتقل إلى القسم "أ" (صفحة ۷) للحصول على الإرشادات.

### ب: شبكة Ethernet (سلكية)

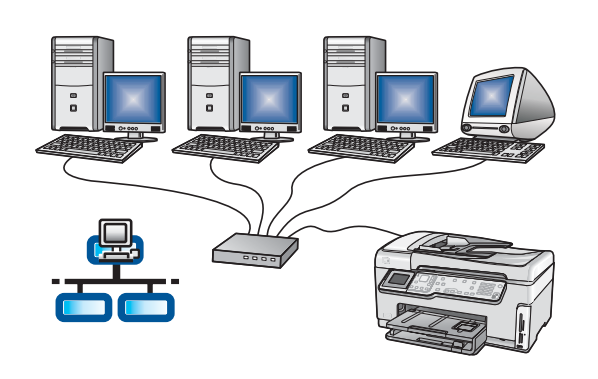

استخدم نوع الاتصال هذا إذا كنت تريد استخدام اتصال كبل Ethernet بين جهاز HP All-in-One والشبكة.

الأجهزة المطلوبة: جهاز توجيه وكبل Ethernet

للتعرف على كيفية توصيل كبل Ethernet. انتقل إلى القسم "ب" (صفحة ٩) للحصول على الإرشادات.

### ج: شبكة لاسلكية

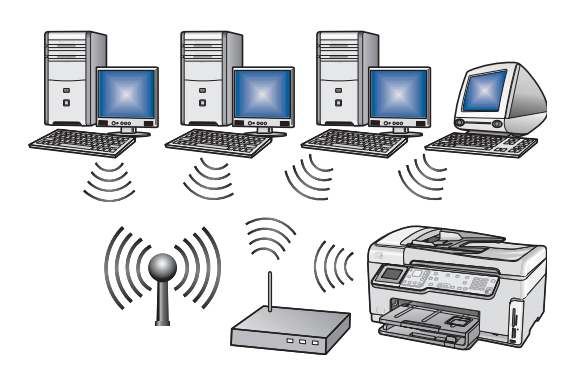

استخدم نوع الاتصال هذا, إذا كنت تريد استخدام اتصال (b 802.11 أو g) لاسلكي بين جهاز HP All-in-One والشبكة. الأجهزة المطلوبة: جهاز توجيه لاسلكى\*.

للتعرف على كيفية استخدام اتصال الشبكة اللاسلكية، انتقل إلى القسم "جا" (صفحة 11) للحصول على الإرشادات.

\*ملاحظة: إذا لم يكن لديك جهاز توجيه لاسلكي. وترغب في إجراء اتصال بين الكمبيوتر اللاسلكي وجهاز HP All-in-One, راجع القسم Wireless Ad Hoc في دليل Network Setup (إعداد شبكة مخصصة (Ad Hoc) لاسلكية) في دليل الأساسيات.

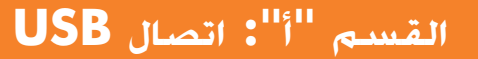

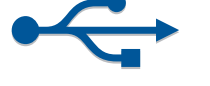

### قم باختيار القرص المضغوط الصحيح

#### مستخدمو انظمة تشغيل Windows:

- أ قم بتشغيل جهاز الكمبيوتر. قم بتسجيل الدخول عند الضرورة. ثم انتظر إلى حين ظهور سطح المكتب.
- ب أدخل قرص HP All-in-One المضغوط الخاص بأنظمة تشغيل. Windows.

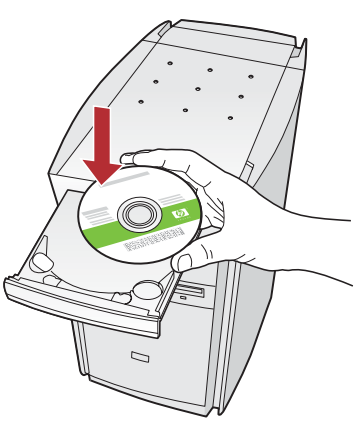

ملاحظة: إذا لم تظهر شاشة بدء التشغيل. انقر نقرًا مزدوجًا فوق جهاز الكمبيوتر، ثم انقر نقرًا مزدوجًا فوق رمز القرص المضغوط الذي يحمل شعار HP، ثم انقر نقرًا مزدوجًا فوق الملف setup.exe.

- ج اتبع الإرشادات التي تظهر على الشاشة لتثبيت البرنامج.
- د في شاشة Connection Type (نوع الاتصال). تأكد من خديد Directly to this computer (مباشرةً إلى هذا الكمبيوتر).
  - ه استمر إلى الصفحة التالية.

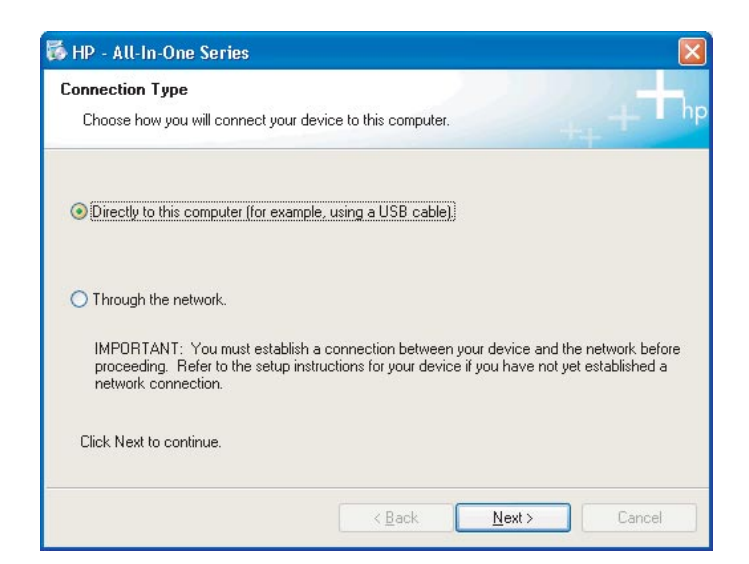

#### مستخدمو أنطمة تشغيل Mac:

أ قم بتشغيل جهاز الكمبيوتر, وقم بتسجيل الدخول عند الضرورة, ثم انتظر إلى حين ظهور سطح المكتب.

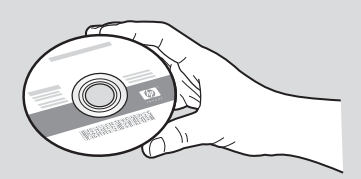

- ب حدد موقع قرص جهاز HP All-in-One المضغوط الخاص بأنظمة تشغيل **Mac**.
  - ج استمر إلى الصفحة التالية.

# **USB** قم بتوصیل کبل

#### مستخدمو انظمة تشغيل Windows:

أ اتبع الإرشادات التي تظهر على الشاشة حتى تظهر المطالبة بتوصيل كبل USB. (قد يستغرق ذلك عدة دقائق). بمجرد ظهور المطالبة، قم بتوصيل كبل USB بالمنفذ الخاص بمجرد ظهور المطالبة، قم بتوصيل كبل HP All-in-One بالمنفذ الخاص بتوصيله بأى منفذ USB على جهاز الكمبيوتر.

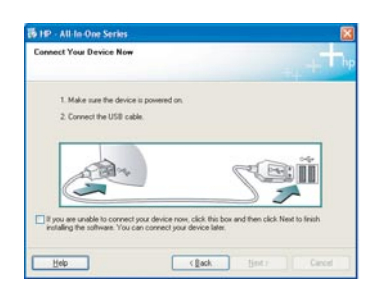

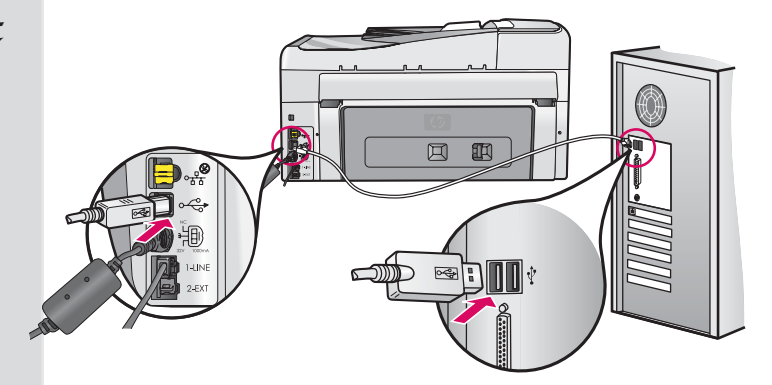

| Device has been detected        |   |    |   |   |   |             |
|---------------------------------|---|----|---|---|---|-------------|
| Product connected successfully! |   |    |   |   |   |             |
| Click Next to continue.         |   |    |   |   |   |             |
|                                 |   | OK | 2 |   |   |             |
| A BAN                           |   |    | 1 | 6 |   | Ì           |
|                                 | _ |    |   | 2 |   |             |
| (***************                |   |    |   |   |   | <b></b> 8/8 |
|                                 |   |    | _ |   | _ |             |

ب اتبع الإرشادات التي تظهر على الشاشة لإتمام تثبيت البرنامج.

### مستخدمو أنطمة تشغيل Mac:

أ قم بتوصيل كبل USB من الكمبيوتر إلى منفذ USB في الجهة الخلفية من الجهاز.

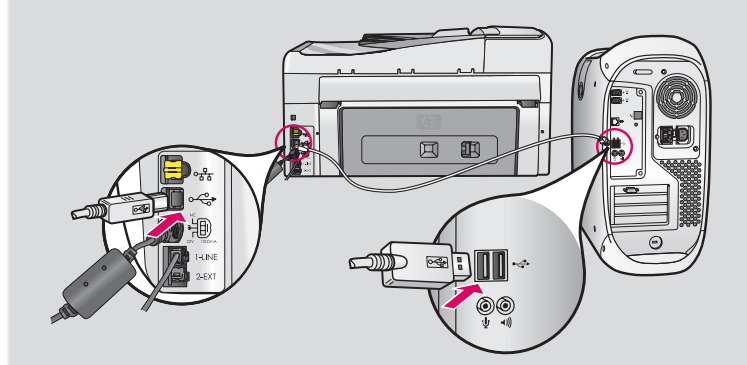

- ب انفر نفرًا مزدوجًا فوق رمز المثبت HP All-in-One installer.
- ج تأكد من أنك قد أكملت كافة الشاشات. بما فيها Setup Assistant.

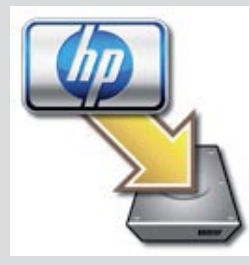

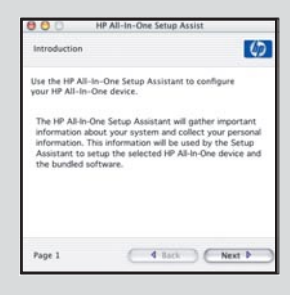

٣<sub>أ</sub> تهانينا! انتقل إلى الخطوة ١٨ من دليل الإعداد

# القسم "ب": شبكة Ethernet (سلكية)

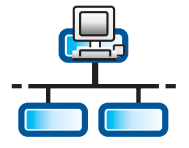

ج

# قم بتوصيل كبل Ethernet

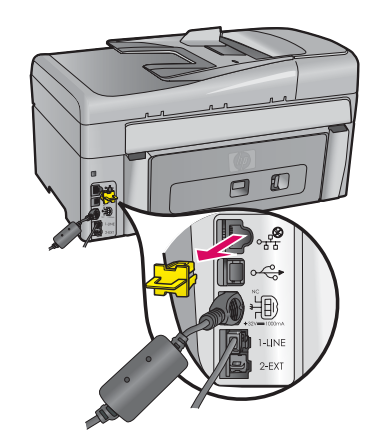

- أ حدد موقع كبل Ethernet الذي قمت بشرائه على حدة.
  - ب قم بإزالة المقبس الأصفر من الجهة الخلفية للجهاز.
- ج قم بتوصيل أحد طرفي كبل Ethernet بنفذ Ethernet الموجود في الجهة الخلفية للجهاز.
  - د قم بتوصيل الطرف الآخر من كبل Ethernet بجهاز التوجيه.

هام: يجب أن يتصل كل من جهاز الكمبيوتر وجهاز HP All-in-One بشبكة واحدة نشطة وصالحة للاستخدام.

وإذا كنت تستخدم DSL أو مودم كبلي. تأكد من اتصال كبل Ethernet المتد من جهاز HP All-in-One بالمودم الكبلي. وتأكد من اتصاله بجهاز التوجيه فقط.

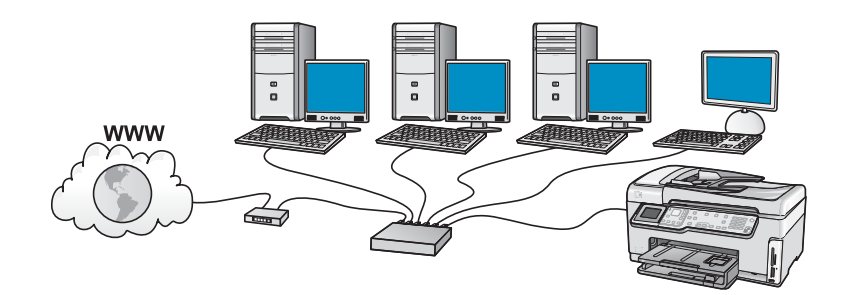

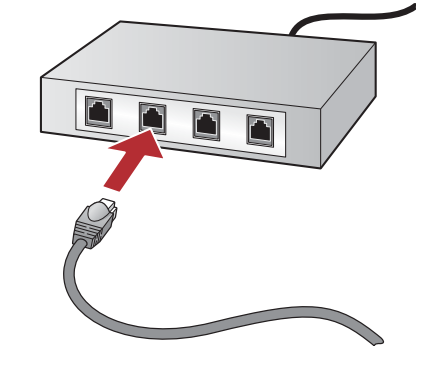

# ب۲ قم باخ

### قم باختيار القرص المضغوط الصحيح

#### مستخدمو انظمة تشغيل Windows:

- أ قم بتشغيل جهاز الكمبيوتر. قم بتسجيل الدخول عند الضرورة. ثم انتظر إلى حين ظهور سطح المكتب.
  - ب أدخل قرص HP All-in-One للضغوط الخاص بأنظمة تشغيل Windows.

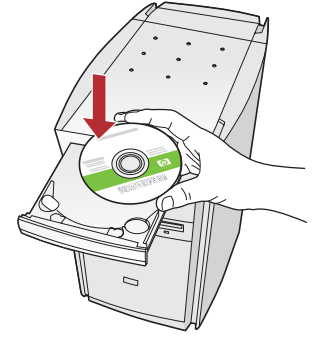

ملاحظة: إذا لم تظهر شاشة بدء التشغيل، انقر نقرًا مزدوجًا فوق جهاز الكمبيوتر، ثم انقر نقرًا مزدوجًا فوق رمز القرص المضغوط الذي يحمل شعار HP. ثم انقر نقرًا مزدوجًا فوق الملف setup.exe.

- ج اتبع الإرشادات التي تظهر على الشاشة لتثبيت البرنامج.
- د في شاشة Connection Type (نوع الاتصال). تأكد من تحديد Through the network (عبر الشبكة). اتبع الإرشادات التي تظهر على الشاشة.

| Connection Type                                                                          |                                                                                                    | -          |
|------------------------------------------------------------------------------------------|----------------------------------------------------------------------------------------------------|------------|
| Choose how you will connect your                                                         | device to this computer.                                                                                               |            |
| O Directly to this computer (for evan                                                    | nple, using a USB cable).                                                                                              |            |
| Though the network.                                                                      |                                                                                                    |            |
| IMPORTANT: You must establis<br>proceeding. Refer to the setup is<br>network connection. | ih a connection between your device and the network be<br>instructions for your device if you have not yet established | fore<br>La |
| Click Next to continue.                                                                  |                                                                                                    |            |

- ه قد يصدر جدار الحماية مطالبات على جهاز الكمبيوتر لديك يحذرك من محاولة برنامج HP الوصول إلى شبكة الاتصال الخاصة بك. يجب عليك الاستجابة لهذه المطالبات حتى يتم السماح بالوصول "دائمًا". تابع تثبيت برامج HP.
  - و استمر إلى الصفحة التالية.

أسئلة: يمكن لتطبيقات مكافحة الفيروسات أو تطبيقات مقاومة التجسس إيقاف تثبيت البرنامج وقد يتوجب تعطيلها. تذكر تشغيل هذه التطبيقات مرة أخرى عقب التثبيت.

#### مستخدمو أنطمة تشغيل Mac:

أ قم بتشغيل جهاز الكمبيوتر. وقم بتسجيل الدخول عند الضرورة. ثم انتظر إلى حين ظهور سطح المكتب.

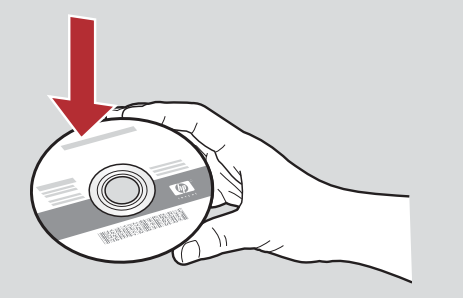

- ب أدخل قرص HP All-in-One المضغوط الخاص بأنظمة تشغيل. Mac.
  - ج انفر نفرًا مزدوجًا فوق رمز المثبت HP All-in-One installer.

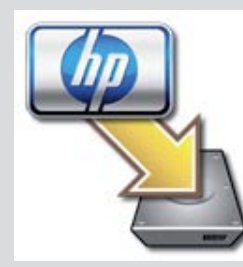

د تأكد من أنك قد أكملت كافة الشاشات, بما فيها Setup Assistant. لتثبيت البرنامج على أجهزة كمبيوتر إضافية, انتقل إلى الخطوة ١٤.

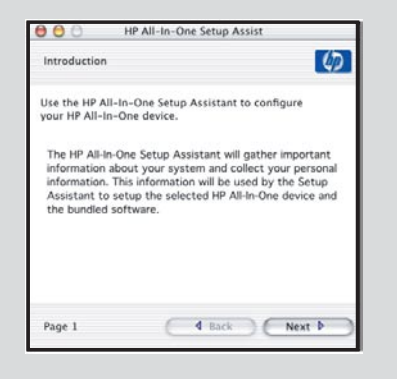

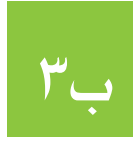

تهانينا! انتقل إلى الخطوة ١٦ من دليل الإعداد

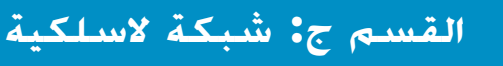

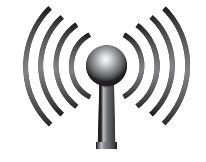

51

# قم باختيار نوع اتصال شبكة لاسلكية "واحد" ("أ" أو "ب")

يوجد نوعان من الاتصال بين جهاز HP All-in-One والشبكة اللاسلكية. يجب اختيار إحداهما:

- إذا كنت متأكدًا من أن إعداد الشبكة الخاصة بك تم في الأصل باستخدام SecureEasySetup. انتقل إلى النوع "أ": SecureEasySetup في القسم "جا", أدناه.
  - إذا لم تكن متأكدًا, انتقل إلى النوع "ب": إعداد الاتصال اللاسلكي النموذجي (مستحسن) في القسم "جا", وهو موجود في الصفحة التالية.

أو الاتصال الشبكة باستخدام كبل Ethernet أو الاتصال أو الاتصال بالشبكة باستخدام كبل Ethernet أو الاتصال في الشبكة الشبكة باستخدام كبل Ethernet أو الاتصال أب

قم بإنشاء الاتصال اللاسلكي ج ک

# النوع "أ": SecureEasySetup

المتطلبات: لابد من توفر جهاز توجيه لاسلكي يدعم SecureEasySetup.

<mark>هام:</mark> لا تلجأ إلى هذه الوسيلة إلا إذا كنت قد استخدمت SecureEasySetup في إعداد الشبكة الخاصة بك من قبل. وإلا فسوف تضطر إلى إعادة تعيين إعدادات الشبكة.

أ ضع جهاز التوجيه اللاسلكي في وضع SecureEasySetup. ويتم ذلك عادة من خلال ضغط أحد الأزرار الموجودة على جهاز التوجيه اللاسلكي. هام: قد يتوفر لديك القليل من الوقت لإتمام الخطوة التالية بعد وضع جهاز التوجيه اللاسلكي في وضع SecureEasySetup. راجع الوثائق المرفقة مع جهاز التوجيه اللاسلكي للحصول على معلومات حول SecureEasySetup.

ب اضغط الزر الإعداد الموجود على جهاز HP All-in-One.

- ج اضغط ▼ حتي يتم قديد Network (الشبكة). ثم اضغط OK (موافق). تظهر قائمة Network (الشبكة). ثم اضغط OK (موافق). تظهر قائمة (الشبكة).
- د اضغط ▼ لتمييز Wireless Setup Wizard (معالج إعداد الاتصال اللاسلكي). ثم اضغط OK (موافق).

يتم الكشف عن الشبكة تلقائيًا، ويتم إنشاء اتصال الشبكة اللاسلكية.

إذا لم يتم إنشاء الاتصال اللاسلكي أو ظهرت شاشة Select Network Name (خديد اسم الشبكة). فرما انتهى الوقت بعد وضع جهاز التوجيه اللاسلكي في وضع SecureEasySetup. ضع جهاز التوجيه اللاسلكي الخاص بك في وضع SecureEasySetup مرة أخرى. ثم قم بإرجاع Wireless Setup Wizard (معالج إعداد الاتصال اللاسلكي).

هـ اتبع التعليمات المعروضة في المطالبات الموجودة على الشاشة لإتمام عملية إعداد الشبكة. **إذا كان الاتصال ناجحًا، انتقل إلى الخطوة "ج"**"

إذا واجهتك مشاكل عند الاتصال بالشبكة، راجع دليل الأساسيات للحصول على معلومات إضافية حول الإعداد.

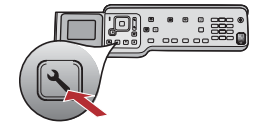

# النوع "ب": قم بإعداد الاتصال اللاسلكي النموذجي (مستحسن)

هام: في حالة الجهل بهذه المعلومات. لن تتمكن من استكمال إعداد الاتصال اللاسلكي الخاص بك. للحصول على المعلومات الضرورية..يجب عليك الرجوع للوثائق الخاصة بجهاز التوجيه اللاسلكي الخاص بك أو الشركة المصنعة لجهاز التوجيه أو الشخص الذي قام بإعداد الشبكة اللاسلكية الخاصة بك في بادئ الأمر. بالرغم من رغبة HP في مساعدتك. إلا أن HP لا تتمكن من الإجابة على الأسئلة التي تدور حول جهاز التوجيه أو الشبكة، مثل اسم الشبكة أو مفتاح WEP أو عبارة مرور WPA.

ب اضغط زر الإعداد على HP All-in-One.

ج اضغط ▼ حتى يتم تمييز الشبكة. ثم اضغط OK (موافق). يتم ظهور قائمة Network (الشبكة).

د اضغط ▼ لتمييز معالج إعداد الاتصال اللاسلكي. ثم اضغط OK (موافق).

في غضون دقائق قليلة. تظهر قائمة بشبكات الاتصال التي تم الكشف عنها على الشاشة. تظهر شبكات الاتصال ذات الإشارات الأقوى أولاً. هـ قم بأحد الإجراءات التالية:

- اضغط ▼ لتمييز اسم الشبكة الذي قمت بتدوينه من قبل. ثم اضغط OK (موافق).
- في حالة عدم ظهور اسم الشبكة الذي قمت بتدوينه في القائمة، يمكنك إدخاله يدويًا. اضغط ▼ لتمييز Enter New Network (إدخال اسم شبكة جديد) (SSID). ثم اضغط موافق. راجع تلميحات حول لوحة المفاتيح التي تظهر على الشاشة لإدخال نص.
  - و إذا كانت الشبكة لديك تستخدم إعدادات الأمان. تظهر مطالبة بمفتاح WEP أو عبارة مرور WPA. لاحظ أن كلاهما حساس لحالة الأحرف. أكتب مفتاح WEP أو عبارة مرور WPA. كما هو مطلوب. راجع تلميحات حول لوحة المفاتيح التي تظهر على الشاشة لإدخال نص. في حالة عدم قبول مفتاح WEP أو عبارة مرور WPA. راجع حل مشكلات شبكة الاتصال في الصفحة رقم ١٥. ملاحظة: إذا كان جهاز التوجيه الخاص بك يوفر ٤ مفاتيح WEP. تأكد من استخدام المفتاح الأول.
    - ز اتبع المطالبات التي تظهر على الشاشة لاستكمال إعداد الشبكة. **إذا كان الاتصال ناجحًا، انتقل إلى الخطوة ج٣**.

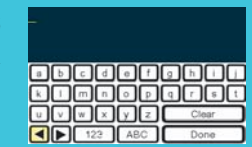

تلميحات حول لوحة المفاتيح التي تظهر على الشاشة: للتحديد: استخدم مفاتيح الأسهم لإجراء التمييز. ثم اضغط OK (موافق). للأخطاء: حدد Clear (مسح). تلميح: في حالة عدم ظهور الزر مسح. حدد abb (أب ت) لعرض الزر. للأحرف الصغيرة: حدد abc (أب ت) للأرقام: حدد ۱۱۳ عند الانتهاء: قم بتمييز Done (تم). ثم اضغط OK (موافق).

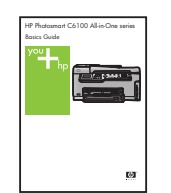

إذا واجهتك مشاكل عند الاتصال بالشبكة. راجع دليل الأساسيات للحصول على معلومات إضافية حول الإعداد.

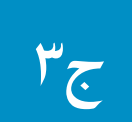

# قم بإدخال القرص المضغوط الصحيح

#### مستخدمو انظمة تشغيل Windows:

- أ قم بتشغيل جهاز الكمبيوتر. قم بتسجيل الدخول عند الضرورة. ثم انتظر إلى حين ظهور سطح المكتب.
- ب أدخل قرص HP All-in-One المضغوط الخاص بأنظمة تشغيل Windows

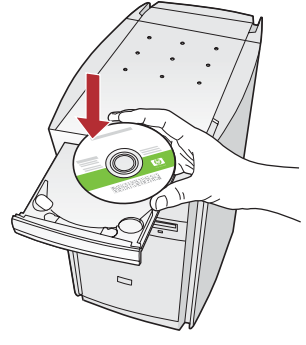

ملاحظة: إذا لم تظهر شاشة بدء التشغيل. انقر نقرًا مزدوجًا فوق جهاز الكمبيوتر، ثم انقر نقرًا مزدوجًا فوق رمز القرص المضغوط الذي يحمل شعار HP، ثم انقر نقرًا مزدوجًا فوق الملف setup.exe.

- ج اتبع الإرشادات التي تظهر على الشاشة لتثبيت البرنامج.
- د في شاشة Connection Type (نوع الاتصال). تأكد من خديد Through the network (عبر الشبكة). اتبع الإرشادات التي تظهر على الشاشة.

| Connection Type                                                                    |                                                                                 |                                                       |
|------------------------------------------------------------------------------------|---------------------------------------------------------------------------------|-------------------------------------------------------|
| Choose how you will connect yo                                                     | ar device to this computer.                                                     | 1                                                     |
| O Directly to this computer (for ex                                                | ample, using a USB cable).                                                      |                                                       |
| Through the network.                                                               |                                                                                 |                                                       |
| IMPORTANT: You must estab<br>proceeding. Refer to the setup<br>network connection. | ifish a connection between your devic<br>instructions for your device if you ha | ce and the network before<br>ve not yet established a |
| Click Next to continue.                                                            |                                                                                 |                                                       |

ه قد يصدر برنامج جدار الحماية مطالبات على جهاز الكمبيوتر لديك يحذرك من محاولة برنامج HP الوصول إلى شبكة الاتصال الخاصة بك. يجب عليك الاستجابة لهذه المطالبات حتى يتم السماح بالوصول "دومًا". ثم قم باستكمال تثبيت برنامج HP.

أسئلة: يمكن لتطبيقات مكافحة الفيروسات أو تطبيقات مقاومة التجسس إيقاف تثبيت البرنامج وقد يتوجب تعطيلها. تذكر تشغيل هذه التطبيقات مرة أخرى عقب التثبيت.

#### مستخدمو أنطمة تشغيل Mac:

 أ قم بتشغيل جهاز الكمبيوتر, وقم بتسجيل الدخول عند الضرورة, ثم انتظر إلى حين ظهور سطح المكتب.

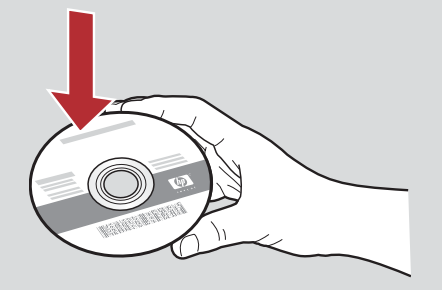

ب أدخل قرص HP All-in-One المضغوط الخاص بأنظمة تشغيل .**Mac** 

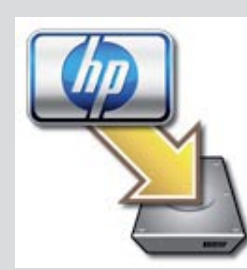

د تأكد من أنك قد أكملت كافة الشاشات. بما فيها Setup Assistant. لتثبيت البرنامج على أجهزة كمبيوتر إضافية. انتقل إلى الخطوة ١٤.

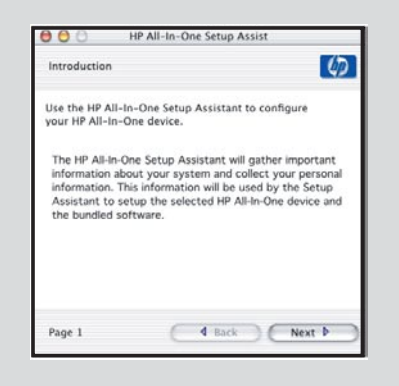

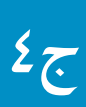

تهانينا! انتقل إلى الخطوة ١٦ من دليل الإعداد

# ٢ قم بتثبيت البرنامج على أجهزة كمبيوتر إضافية

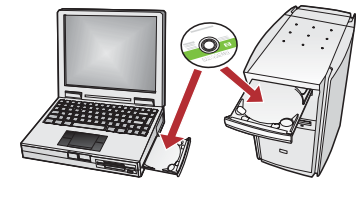

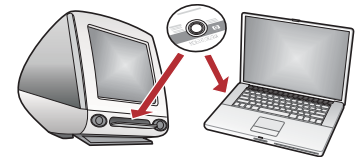

إذا كان لديك أجهزة كمبيوتر إضافية على الشبكة. قم بتثبيت برنامج HP All-in-One على كل جهاز من هذه الأجهزة. اختر قرص HP All-in-One المضغوط المناسب لكل عملية تثبيت.

اتبع الإرشادات التي تظهر على الشاشة. تأكد من أنك قد اخترت أنواع الاتصال بين الشبكة وجهاز HP All-in-One المتوفر لديك (وليس بين جهاز الكمبيوتر والشبكة).

# ١٧ انتقل إلى الخطوة ١٨ في نهاية دليل الإعداد المتوفر بين يديك الآن

### حل المشكلات

المشكلة: ظهور رسالة انحشار الورق.

**الإجراء:** أخرج باب الوصول الخلفي. ثم اسحب أي ورقة محشورة برفق. قم بإيقاف تشغيل الجهاز. ثم قم بتشغيله مرة أخرى. قم بتحميل الورق مرة أخرى.

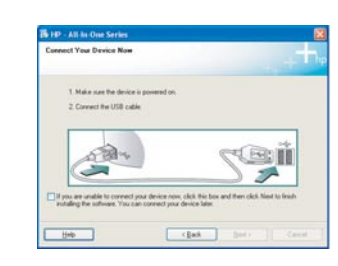

المشكلة: عدم مشاهدة الشاشة التي تطالبك بتوصيل كبل USB. الإجراء: أخرج قرص HP All-in-One **Windows** المضغوط. ثم أعد إدخاله. راجع القسم "أ".

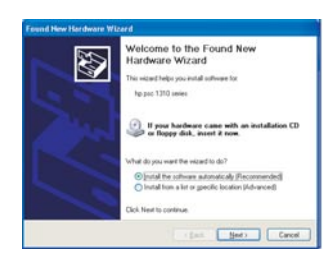

المشكلة: ظهور شاشة إضافة أجهزة الخاصة بأنظمة تشغيل Microsoft. الإجراء: انقر فوق إلغاء الأمر. افصل كبل USB. ثم أدخل قرص HP All-in-One المضغوط الخاص بأنظمة تشغيل Windows. راجع القسم "أ".

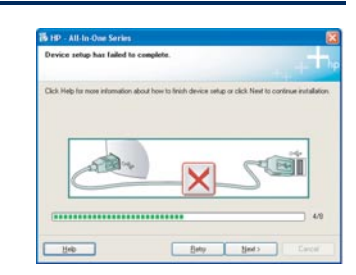

المشكلة: ظهور شاشةDevice Setup Has Failed To Complete (فشل اكتمال إعداد الجهاز).

الإجراء: حقق من إحكام تثبيت الغطاء الواقي للوحة التحكم. افصل التيار الكهربي عن جهاز HP All-in-One ثم أعد توصيله مرة أخرى. حقق من كل التوصيلات. تأكد من توصيل كبل USB بالكمبيوتر. لا تقم بتوصيل كبل USB بلوحة المفاتيح أو بلوحة وصل غير مزودة بالطاقة. راجع القسم "أ".

#### حل مشكلات شبكة الاتصال

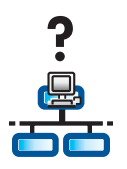

المشكلة: عدم التأكد من إعداد الشبكة الخاصة بك بشكل صحيح.

الإجراء: للحصول على معلومات حول كيفية إعداد شبكة، انتقل إلى www.hp.com/support. أدخل Photosmart C6100، ثم ابحث عن Network Setup (إعداد الشبكة).

المشكلة: محاولة إعداد اتصال لأسلكي من خلال لوحة التحكم. مع عدم اتصال الجهاز HP All-in-One بالشبكة.

#### الإجراء:

- من جهاز التوجيه اللاسلكي. قم بتشغيل خيارات اسم شبكة البث. ثم قم بإيقاف تشغيل اسم البث الصامت.
  - حرك جهاز التوجيه اللاسلكي بشكل أقرب إلى الجهاز HP All-in-One وتأكد من عدم وجود أي عوائق.
    - قم بإيقاف تشغيل جهاز التوجيه اللاسلكي، انتظر ٣٠ ثانية. ثم قم بإعادة تشغيله مرة أخرى.
  - تأكد من إدخال وضع الاتصال اللاسلكي الصحيح ونوع المصادقة الصحيحة. راجع الخطوات من ج۱ حتى ج۳.
    - راجع دليل الأساسيات للحصول على مزيد من التفاصيل والمعلومات حول حل المشكلات.

| المشكلة: ظهور رسالة Printer Not Found (لم يتم العثور على الطابعة).                                        | HP - All Ho One Series   Printer Net Found Selay was unable to detect are printers.                                                                                                    |
|----------------------------------------------------------------------------------------------------|----------------------------------------------------------------------------------------------------|
| الإجراء: تأكد أولاً من أن لديك اتصالاً نشطًا بالجهاز HP All-in-One. تفقد الشاشة الرسومية الملونة لرؤية    | Setup was unable to detect any pinters on the network.                                                                                                    |
| الرمز. إذا لم تشاهد رمزًا. ارجع إلى القسم نوع الاتصال ("ب" أو "ج").                                       | Click Newf for assurance with discovering the pinter.<br>Note: If a General has been enabled on the PC, this may be preventing the installer hom<br>detecting the prints. Click Heigh the icon information. |
| وإذا كـان لـديك اتصال نشـط. جّـرب ما يلي:                                                                 |                                                                                                    |
| <ul> <li>قم بإيقاف تشغيل الجهاز HP All-in-One, ثم انتظر لمدة ٣٠ ثانية. ثم قم بتشغيله مرة أخرى.</li> </ul> |                                                                                                    |
| <ul> <li>حاول إيقاف تشغيل جدار الحماية الخاص بك بشكل مؤقت.</li> </ul>                                     | (jack Newt) Cancel                                                                                                    |
| مستخدمو الشبكة السلكية (Ethernet):                                                                        |                                                                                                    |
| <ul> <li>قم بفحص الكبل الواصل بين جهاز التوجيه والجهاز HP All-in-One.</li> </ul>                          |                                                                                                    |

- قم بفحص الكبل الواصل بين جهاز الكمبيوتر والجهاز HP All-in-One.
  - تأكد من إعداد بطاقة LAN بشكل ملائم.

المشكلة: عدم صلاحية مفتاح WEP أو عبارة مرور WPA. قد قدت هذه المشكلة بسبب الكتابة بشكل غير صحيح أو بسبب تغيير حالة المفتاح أو عبارة المرور أو بسبب إدخال مساحات فارغة في البداية أو النهاية

**الإجراء:** قم بإعادة تشغيل معالج إعداد الاتصال اللاسلكي. ثم أكتب مفتاح WEP أو عبارة مرور WPA بشكل صحيح. مع التأكد من عدم وجود مساحات فارغة في البداية أو النهاية.

المشكلة: لدي SecureEasySetup. إلا أنه عند تشغيل معالج إعداد الاتصال اللاسلكي. تظهر قائمة بالشبكات المتوفرة أو تظهر شاشة Select Network Name (قديد اسم الشبكة).

**الإجراء:** من الحتمل أن ينفد الوقت بعد تعيين جهاز التوجيه اللاسلكي على وضع SecureEasySetup. قم بتعيين جهاز التوجيه اللاسلكي على وضع SecureEasySetup مجددًا. ثم قم بإعادة تشغيل معالج إعداد الاتصال اللاسلكي.

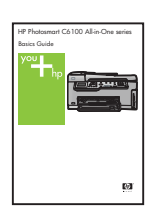

راجع (دليل الأساسيات) للحصول على مزيد من الحلول للمشكلات. وكذلك للحصول على معلومات إضافية. خاصة بالإعداد.

# طباعة صورة فوتوغرافية مقاس ٤ × ٦ بوصة (١٠ × ١٥ سم)

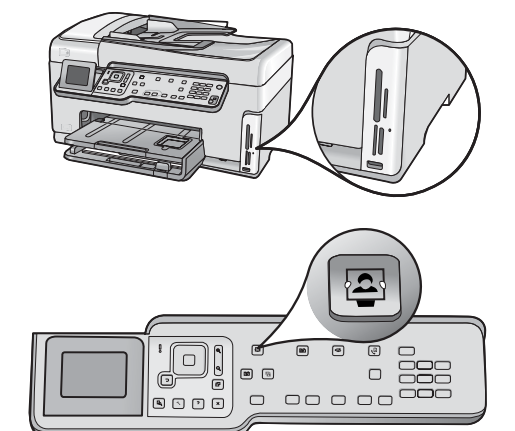

Photosmart Express Menu 22 View & Print Reprint ß = 🔀 Save Share Select Photos to Print

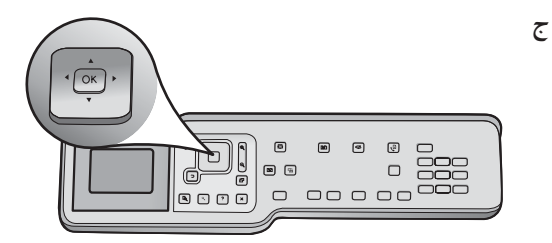

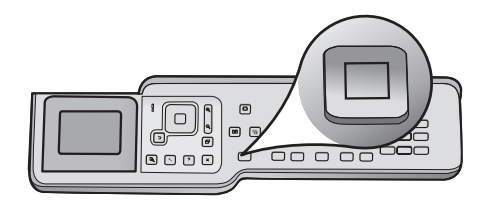

تلميح: يمكنك استخدام زر Reprint

(إعادة الطباعة) لعمل نسخة من صورة

<u>-Ò</u>;

أصلية.

أ أدخل بطاقة الذاكرة، التي تم إخراجها من الكاميرا، في فتحة بطاقة الذاكرة المناسبة، ثم اضغط زر Photosmart Express.

تظهر قائمة Photosmart Express على الشاشة الرسومية الملونة.

ب اضغط OK (موافق) لتحديد View & Print (عرض وطباعة). تظهر على الشاشة أحدث صورة فوتوغرافية في بطاقة الذاكرة الخاصة بك.

ج اضغط أزرار الأسهم لعرض الصورة التى تريدها.

د استمر في ضغط الزر OK (موافق) لطباعة الصورة الفوتوغرافية.

إذا كنت تنظر إلى إحدى الصور الفوتوغرافية على الشاشة، يمكنك بسرعة طباعة صورة مقاس ٤ × 1 بوصة (١٠ × ١٥ سم) من خلال ضغط زر Print Photos (طباعة الصور).

يقوم جهاز HP All-in-One بطباعة نسخة من الصورة الفوتوغرافية الموجودة على بطاقة الذاكرة.

<u>;</u> \_\_\_\_\_;

تلميح: للتعرف على كيفية طباعة الصور الفوتوغرافية من بطاقات الذاكرة وميزات أخرى، راجع "دليل المستخدم" والتعليمات الفورية. للحصول على مزيد من المساعدة. راجع www.hp.com/support.

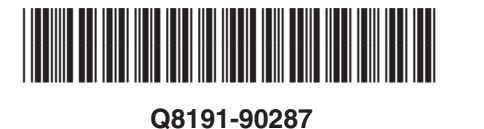